## Gérer ses messages

Facebook propose évidemment un service de messagerie. Cette messagerie reste interne à Facebook : même si vous voyez un aperçu de ces messages par e-mail lorsque vous recevez un message Facebook, vous ne pouvez pas répondre autrement qu'en passant par l'interface Facebook (il en est de même pour tous les réseaux sociaux).

| Romain Rissoan<br>Modifier mon profil        | 🖗 Messages                                             | Rechenging das med _ Q. + Houveau message                                                       |  |  |
|----------------------------------------------|--------------------------------------------------------|-------------------------------------------------------------------------------------------------|--|--|
| E Fil d'actualité                            | Marquer comme non lu(s) Signaler                       | (indésirable) Supprimer                                                                         |  |  |
| 😡 Hessages                                   | Sélectionnez : Tous, Lus, Aucun Affichere Tous Non-Jus |                                                                                                 |  |  |
| Mises à jour (5)<br>Envoyés<br>Di Évènements | to 🗉 Stan-Luc<br>S septembre, à 08:28                  | Sebastien Night<br>On a toujours besoin de séduire, ce mec est forts, regarde juste quelques de |  |  |
| Amis                                         | Adrien<br>31 acit, à 00:08                             | vol<br>wep nikel on reconfirmera ca. je te file mes num ou X                                    |  |  |

Dans cette messagerie, vous recevez bien souvent des invitations à des évènements, des invitations à vous inscrire à des groupes, ce qui a pour conséquence de remplir et d'encombrer votre boîte de réception.

Le dossier appelé **Mises à jour** présente les mises à jour des pages auxquelles vous êtes inscrit : à chaque fois qu'un message est posté sur une de ces pages, vous recevez un message dans ce dossier.

Le dossier Envoyés contient les messages que vous avez envoyés.

 Pour rédiger un message, cliquez sur Nouveau message. Laissez-vous guider lors de la saisie du nom ou du prénom de votre contact car Facebook vous fera des suggestions.

| Nouveau me  | ssage                                                         | Noen a                                 |              |
|-------------|---------------------------------------------------------------|----------------------------------------|--------------|
|             |                                                               | ~~~~~~~~~~~~~~~~~~~~~~~~~~~~~~~~~~~~~~ | 3 405 450    |
| À:          | 1                                                             | ~                                      | St 7 8 30 00 |
| Objet :     | Saisissez le nom d'un(e) ami(e), une liste ou une adresse éle | ectronique                             | 690 466 91   |
| Message :   |                                                               |                                        |              |
| The stage i |                                                               |                                        | 603          |
|             |                                                               |                                        |              |
| Joindre :   | Ē № ¶                                                         | Envoyer                                | Annuler      |

- Précisez l'**Objet** du message, son texte ; vous pouvez **joindre** photo, vidéo ou lien.
- Cliquez ensuite sur **Envoyer**.

Le nombre de messages non lus apparaît sur la barre de menus près de l'icône [ 📑